## Návod k použití – Webová on-line aplikace LOGBOOK 07.09.2023

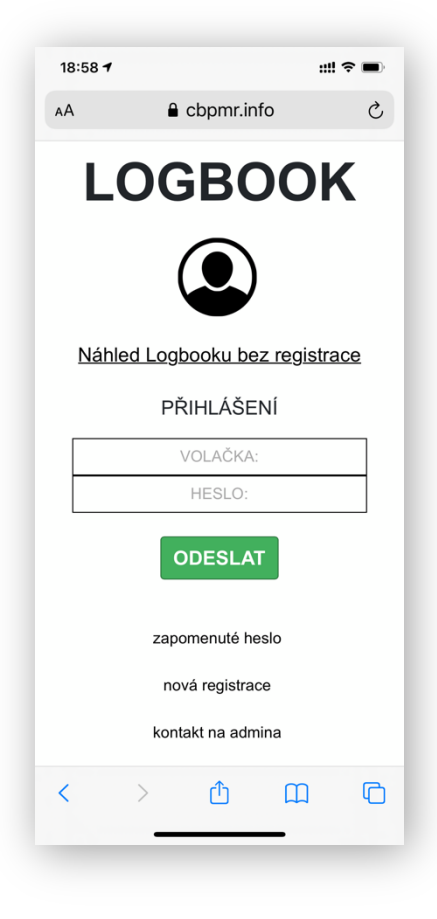

<u>Úvodní stránka</u> <u>https://www.cbpmr.info/logbook/</u> pokud nefunguje tak zde: <u>https://www.cbpmr.info/login</u> Pokud už registraci máš, rovnou se můžeš přihlásit. Pozor, neplatí zde registrace z cbpmr.cz

Pokud se zatím registrovat nechceš, ale rád bys věděl co od aplikace čekat, klikni na odkaz pod ikonou "Náhled Logbooku bez registrace". Otevře se ti nová stránka s tímto manuálem.

| 18:17 <b>1</b> I 중 ■               |
|------------------------------------|
|                                    |
| REGISTRACE                         |
| Co registrací získám?              |
| CB nebo PMR Volačka                |
| Mezinárodní DX volačka             |
| HAM volací znak                    |
| Email                              |
| Domácí lokátor                     |
| Česká republika 🗘                  |
| Heslo                              |
| Zapiš heslo znovu                  |
| Souhlas s podmínkami<br>registrace |
| REGISTROVAT                        |

## REGISTRACE

Tvoje volačka musí být shodná s databázi volaček. Tzn. Tak, jak ji skutečně diktuješ protistanicím. Pokud jsi v databázi volaček, našeptávač ti ji nabídne, pokud ne, zkrátka novou volačku vyplníš.

- **CB nebo PMR volačka** musí mít dvě slova, nejčastěji jméno (přezdívka) a místo odkud jsi. Je to CB-PMR volačka.

- **Mezinárodní DX volačka** se používá převážně pro SSB (ale i FM) provoz na dálková mezistátní spojení. Pokud ji máš, zde vepiš, tvar musí být 329 XX 000. 329=Česká republika (330-SK). Pokud nemáš, můžeš o ni požádat na emailu <u>apache@volny.cz</u>.

- **HAM volací znak –** Pro licencované uživatele, kteří vlastní amatérskou volačku ve tvaru OK2AAA atd. Pokud nemáš, necháš volné.

- **Email** – Tento email bude přihlašovací údaj, musí být proto platný. Přijde na něj potvrzovací mail, ve kterém je nutné dokončit registraci kliknutím na odkaz.

 Domácí lokátor – Zapiš svůj domácí lokátor, ten se bude používat automaticky při vytváření nových deníků pro domasedy.
 Stát – Zvol stát kam spadá tvůj domácí lokátor.

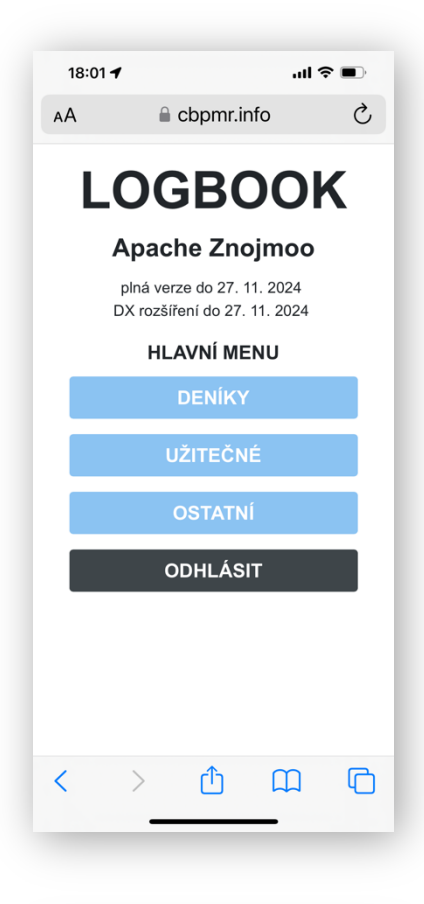

| 18:01 🕇 |               | al 🗢 🗩 |
|---------|---------------|--------|
| AА      | 🔒 cbpmr.info  | S      |
| L       | OGBO          | ΟΚ     |
|         | Apache Znoj   | mo     |
|         | DENÍKY        |        |
|         | PORTABLE DEN  | ÍKY    |
|         | DOMASED DEN   | ÍKY    |
|         | MOBILNÍ DENÍ  | ΚY     |
|         | HLEDÁNÍ VOLAČ | ČEK    |
|         | HLEDÁNÍ DENÍ  | KŮ     |
|         | HLEDÁNÍ SPOJI | ENÍ    |
|         | ZPĚT          |        |
|         |               |        |
| <       | > 🗘           |        |
| -       |               |        |

## Úvodní stránka po přihlášení

Deníky: zde se vytváří deníky pro zápis spojení.

- **Užitečné**: zde jsou funkce jako cluster, hlídač, Lokátor, mapa, zprávy

- **Ostatní**: v tomto najdeš předplatné, seznam předplatitelů, návod k použití, QTH do databáze, zadání domácího lokátoru, změna hesla a nastavení eQSL lístku.

#### PODMENU "DENÍKY"

 Portable deníky – tento deník vytvoř, pokud vysíláš kdekoliv mimo domov. Můžeš vytvořit během dne několik deníků, pokud se pohybuješ například po hřebeni hor a procházíš lokátory. Všechny pak při exportu označíš a vyexportují se do jednoho souboru.

- **Domased deníky** – Tento deník vytvoř, pokud vysíláš z domova. Tento deník je kontinuální, můžeš si tedy vytvořit pro dané pásmo jeden, a do něj psát celoročně. Rozdíl oproti deníku **portable** je ten, že se ke každému zapsanému spojení uloží i datum spojení, které je pak v seznamu spojení i vidět. To u portable deníku je na jeden datum jeden deník.

- **Mobilní deníky** – ten vytvoř, pokud jedeš autem, autobusem, vlakem. Po cestě děláš spojení a přejíždíš z jednoho lokátoru do druhého. Rozdíl od předchozích deníku je ten, že (musíš mít zapnuté a povolené GPS) u každého nového spojení se podle GPS zjistí tvůj aktuální lokátor a ten se ke každému novému spojení zapíše. Je to pak jakoby řada mobilních portablů. Vše je ale v jednom deníku a v jednom exportu.

- Hledání volaček – zde můžeš vyhledávat v databázi registrovaných CB, PMR a DX volaček

- Hledání deníků – zde je databáze všech deníků zapsaných přes aplikaci LOGBOOK.

 Hledání spojení – můžeš vyhledat jakékoliv spojení zapsané ve všech denících od všech uživatelů.

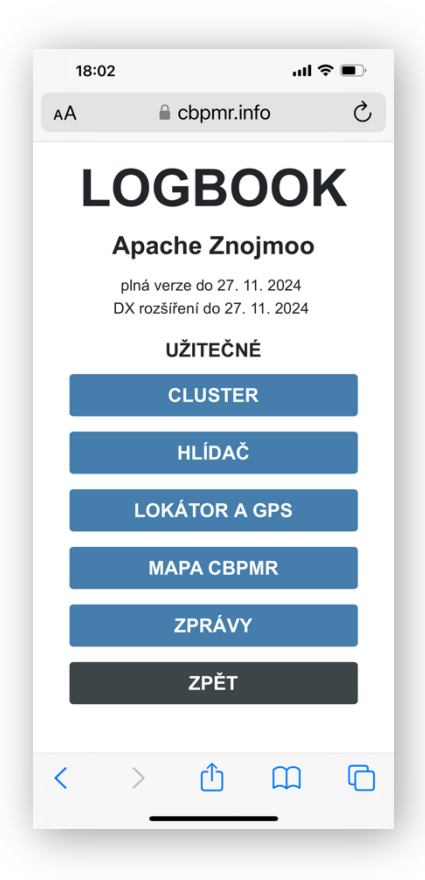

## <u>PODMENU – OSTATNÍ INFO</u>

- Cluster – aktuálně zapisovaný radiový provoz + mapa spojení.

 Hlídač – Zde jsou dva hlídače. Hlídat si můžeš jak provoz v konkrétním lokátoru, tak hlídat výskyt konkrétní CBPMR volačky.
 Pokud někdo zapíše spojení, a volačka nebo lokátor je "hlídaný", přijde ti informace do emailu.

- Lokátor a GPS Zobrazení aktuální pozice
- Mapa CBPMR přesměrování na hlavní stránku CBPMR.info
- Zprávy zasílání zpráv mezi uživateli logbooku, funguje i v trial verzi. Informace o nové zprávě přijde do emailu a také se zobrazí černá obálka v menu.

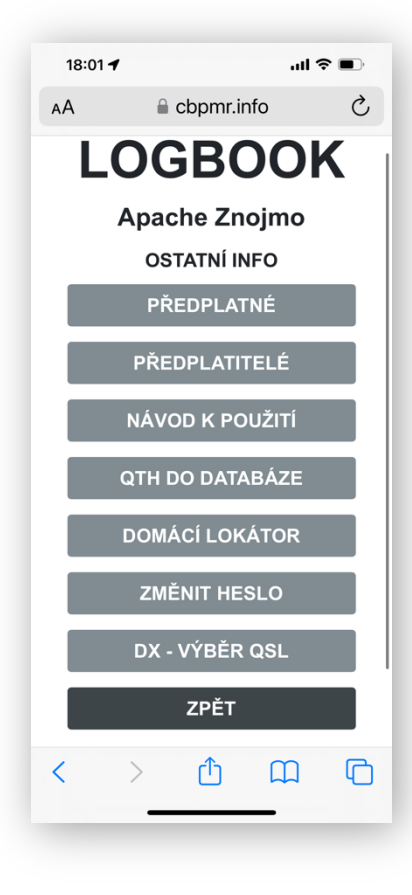

## <u>PODMENU – OSTATNÍ INFO</u>

- Předplatné Stránka s informacemi k předplatnému
- Předplatitelé seznam předplatitelů a dárců
- Návod k použití

- **QTH do databáze** – pokud v databázi míst (QTH) nějaké chybí, pošli mi žádost o zapsaní.

- Domácí lokátor zde můžeš editovat svůj domácí lokátor
- Změnit heslo změna přístupového hesla do logbooku
- DX výběr QSL zde si nakonfiguruješ svůj eQSL lístek.

| 19:03 🕫 |              | ::!! † 🔳 |
|---------|--------------|----------|
| АА      | Cbpmr.info   | 5        |
| L       | OGBOC        | Ж        |
|         | LOGBOOK      |          |
|         | DX ROZŠÍŘENÍ |          |
|         | ZPĚT         |          |
|         |              |          |

LOGBOOK – stránka s informacemi o předplatném. DX ROZŠÍŘENÍ – stránka s informacemi o předplatném DX rozšíření.

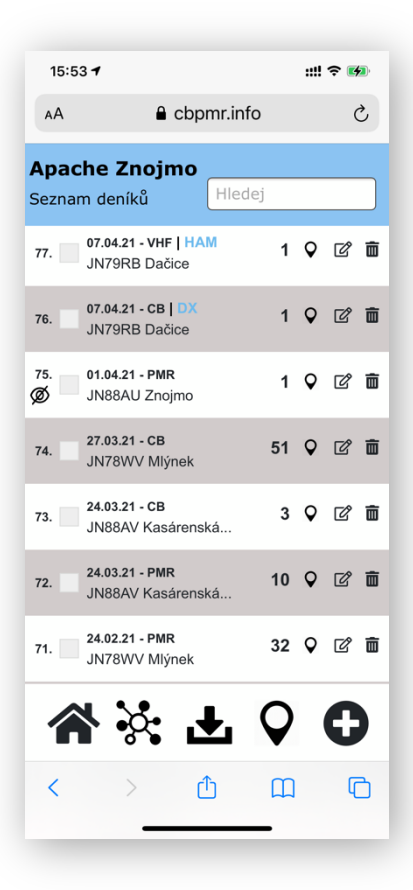

## **PORTABLE DENÍKY**

Zde máme seznam již vytvořených deníků, kde na každém řádku máme tyto informace:

- Pořadové číslo deníku
- Ø Symbol skrytého deníku. (ten se pak nezobrazuje
- v clusteru a tudíž je neveřejný)
- Zaškrtávací políčko pro export deníku.
- Datum vytvoření
- Druh pásma (BAND)

 Druh volačky (prázdné=CBPMR volačka, HAM=HAM volačka a DX Mezinárodní volací znak, HOTSPOT=deník pro spojení přes hotspoty.) Znamená to, pod jakou identitou a k jakému účelu daný deník slouží.

- Lokátor mého místa vysílání
- Název místa vysílání.

### V pravé části obrazovky je:

- Počet spojení v konkrétním deníku
- Mapa spojení daného deníku
- Editace deníku
- Smazání deníku.

### Ikony ve spodní části

- Domeček návrat do hlavního menu
- Cluster
- 📥 Export deníku
  - **O** Mapa všech mých portablů (deníků)
  - Přidání nového deníku

Kliknutím na aktivní řádek deníku se deník otevře a můžeš do něj zapisovat.

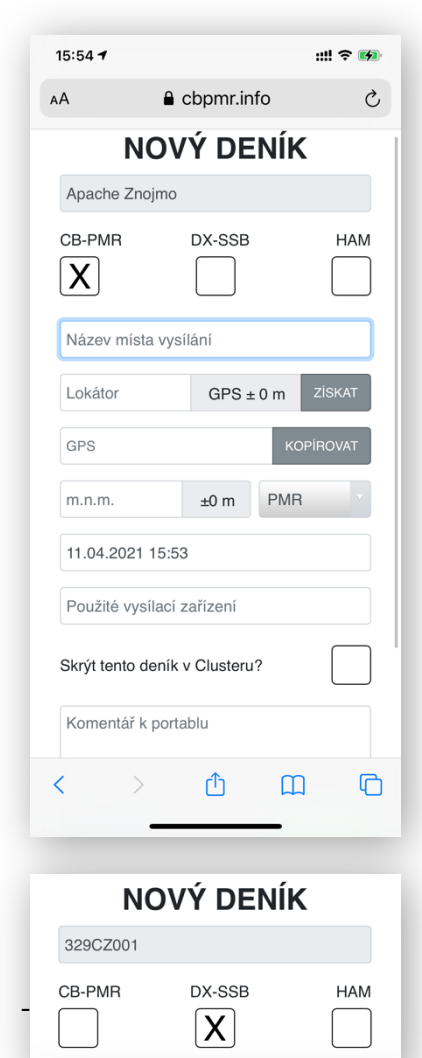

| DX-SSB | HAM    |
|--------|--------|
|        | DX-SSB |

# <u>NOVÝ DENÍK</u>

K vytvoření nového deníku v hlavním menu zvolíš buď Portable deníky, Domased nebo Mobilní deníky. Pro vytvoření nového deníku klikni na ikonu "+" vpravo dole.

- Tvoje volačka se automaticky přenese z přihlášeného profilu sama, dle zvolené účelu (CB-PMR, DX, HAM). Důležité je, aby DX-SSB a HAM volačka byla při registraci vyplněna. Pokud chybí, je potřeba napsat adminovi o doplnění. Na <u>apache@volny.cz</u>
- CB-PMR Pokud zvolíme typ deníku "CB-PMR", automaticky se použije Tvá registrovaná volačka, například Apache Znojmo atd. Tento deník použij všude tam, kde vysíláš s CB nebo PMR.
- DX-SSB pokud máš přidělenou mezinárodní DX volačku a při registraci logbooku jsi ji zadal, při zvolení tohoto typu deníku se ti tato volačka automaticky zobrazí. Takto vytvořený deník se používá pro dálková mezinárodní spojení v pásmu CB. Zapsaná spojení z tohoto deníku budou vidět i v propojeném webu Czech DX club, zaměřeném na CB DXová spojení. <u>www.dx11.cz</u>. Na tomto webu má pak každý uživatel svoje statistiky, mapu spojení, grafy a možnost vytvářet eQSL lístky.

HAM – pokud máš u své logbookové registrace i HAM volací znak, můžeš zvolit tento režim pro zapisování HAM spojení
Název místa vysílání – zde zvolíš QTH odkud vysíláš. Funguje zde našeptávač na místa. Pokud v databázi ještě není, můžeš sem napsat nové místo.

- Lokátor. Ten se vyplní automaticky sám, pokud jsi vybral QTH z databáze. Jinak napsat ručně v povinném tvaru XX99XX
- Získat Lokátor se ti automaticky načte, k tomu i GPS
- Nadmořská výška se vyplní sama, pokud jsi vybral QTH z našeptávače a byla-li u něj nadmořská výška. Pokud chybí, je potřeba uvést minimální výšku 100 m (kvůli povinné hodnotě při importu do databáze deníků na cbpmr.cz/deníky)
- **PMR** druh provozu: PMR/CB/VHF/UHF
- Datum a čas začátku portable. (čas založení deníku musí být starší než první zapsané spojení. Tzn. Že nemůže být deník vytvořený ve 13:00 a chtít do něj zapisovat spojení např. z 12:30)
- Použité vysílací zařízení vybereš z databáze stanic k danému pásmu. Pokud není, napíšeš tu svoji.
- Skrýt tento deník v Clusteru zaškrtneš v případě soutěže, které mají v pravidlech nezveřejňování deníku před vyhlášením výsledků soutěže) Po vyhlášení výsledku můžeš svůj deník odtajnit.
- Komentář popis a zhodnocení celého portablu. Přenáší se taktéž v exportu do banky deníků na cbpmr.cz/deniky

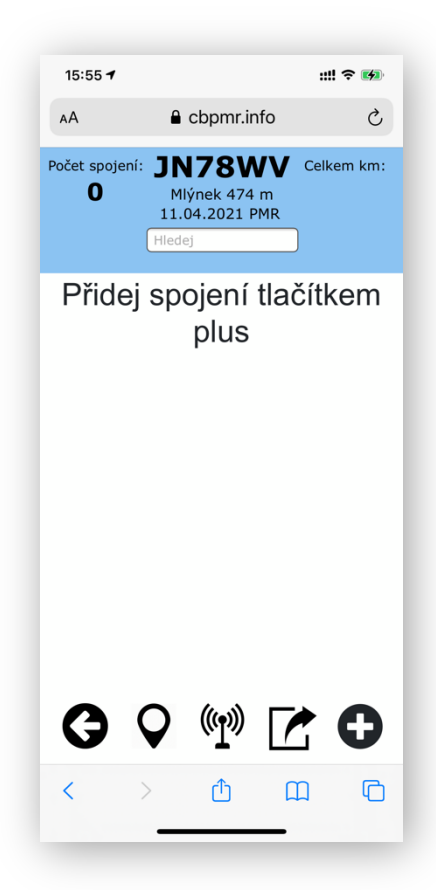

## Vytvořený deník – zápis spojení

Tlačítkem PLUS 🕒 přidáš nové spojení.

#### lkony v zápatí

- Avrat do seznamu deníků
  - **O** Mapa spojení aktuálního deníku
- (m) Oznámení do Cluster seznamu, že vysílám
   Bude viditelné červeně po dobu 30 minut, při prvním zapsaném spojení, se oznámení zruší.

Sdílení deníku. Vytvoří se jedinečný odkaz, ten zkopíruješ a pošleš komu chceš. Ten pak uvidí, jak seznam spojení, tak mapu spojení tohoto deníku.

– 🗗 Přidání nového spojení

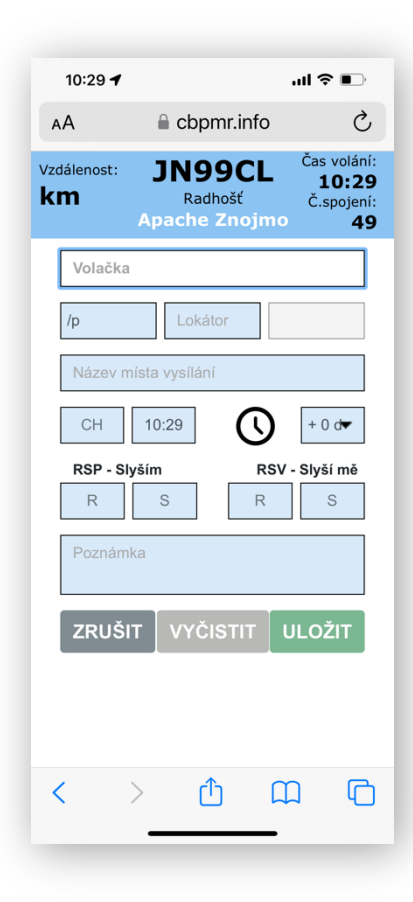

### Přidání nového spojení v CBPMR deníku

V záhlaví je neustále tvůj lokátor, QTH i volačka, abys nebyl při diktování protistanici zaskočen.

 Volačka – sem napíšeš volačku protistanice. Funguje zde našeptávač s databází volaček. Pokud jsi svou volačku ještě neregistroval, můžeš zde: <u>https://www.cbpmr.info/volacky/</u>

 /p - /M – DOMA, zvolíš dle toho, odkud protistanice vysílá portable, mobil anebo z domova. (pokud stanice vysílá z domova, skryje se políčko "Název místa vysílání, to se nevyplňuje. A pokud v registraci volačky uvedl domácí lokátor, automaticky se přenese a vyplní.

- **Lokátor.** Ten se vyplní automaticky sám, pokud jsi vybral QTH z databáze. Jinak napsat ručně v povinném tvaru XX99XX, lokátor je povinný údaj.

- **Azimut –** políčko vedle lokátoru automaticky zobrazí azimut od tebe k protistanici.

 Název místa vysílání – Funguje zde našeptávač na místa. Pokud v databázi ještě není, můžeš sem napsat nové místo. Našeptavač funguje i tak, že sem napíšeš lokátor protistanice a vyhledá ti to všechna známá místa v tomto lokátoru.

- Čas spojení kliknutím na čas, můžeš hodnoty změnit.
- CH zvol číslo kanálu, na kterém spojení proběhlo.

+0 dní – vysíláš-li přes půlnoc, zvolíš u spojení po půlnoci volbu

+1 den. Ke každému zapsanému spojení se tak přidá +1 den k datumu vytvoření deníku. Všechna spojení se řadí podle času, v případě, že bys vysílal např. od 23:00 do 01:00, spojení bez této volby +1den, by se řadila špatně. Proto je potřeba u spojení po půlnoci přidat k datu plus jedna.

- FM, AM, SSB v případě vysílání v CB režimu, můžeš zvolit, v jakém modulaci spojení proběhlo.
   U SSB volby se otevře políčko FREKVENCE, kam můžeš frekvenci, na které jsi udělal spojeni, zapsat. Používá se u dálkových DX spojení
- RSP Slyším, R hodnotu vyber v rozmezí 1-5 podle toho, jak dobře stanici slyšíš a jak ji rozumíš. Hodnota 5 je nejlepší slyšitelnost
- **S** vyber hodnotu v rozmezí 1-9 podle toho, jak silný signál protistanice má.
- RSV slyší mě zde zapiš hodnoty, které ti protistanice sdělí. U PMR spojení se píše jen "R"
- Poznámka Zde si můžeš k danému spojení cokoliv poznamenat.

| 10:30 <b>7</b> l ? •                                   |
|--------------------------------------------------------|
| AA 🔒 cbpmr.info 🖒                                      |
| Vzdálenost: JN88AU<br>1022km Znojmo 2023<br>329 CZ 001 |
| 47AT124 Palle                                          |
| Denmark SSZ-341°                                       |
| Frederikshavn JO57GK                                   |
| СН 4.9.2023 () 17:05                                   |
| FM AM JS8 SSB Frekvence<br>27.590 Mhz                  |
| RSP - Slyším RSV - Slyší mě                            |
| 3 8 5 5                                                |
| Poznámka                                               |
| ZRUŠIT SMAZAT ULOŽIT                                   |
|                                                        |

#### Přidání nového spojení v DX-SSB deníku DOMASED

V záhlaví je neustále tvůj lokátor, QTH i DX-SSB volačka, abys nebyl při diktování protistanici zaskočen.

Volačka – sem napíšeš volačku protistanice. Například Norská stanice 47AT124, přičemž 47 na začátku je číslo divize (státu) a po zadání volačky se zobrazí vlajka a název státu. Funguje zde našeptávač volaček, ale ve smyslu zjištění, zda jsi už s danou volačkou někdy mluvil. Data se berou ze všech tvých zapsaných DX-SSB spojení. Pokud ty sám jsi s touto volačkou ještě nedělal v minulosti spojení, ale někdo z uživatelů logbooku ano, zobrazí se ti nápověda, kde je seznam uživatelů, kteří s ním spojení měli. Ty si pak vybereš, čí data chceš k zápisu použít. Nasledně se ti přenese do zápisu DX volačka, jméno, QTH a lokátor (pokud ta data zapisovatel před tebou zapsal)

- Jméno, nepovinná položka. Jméno operátora protistanice.

- Název místa vysílání – nepovinná položka

- **Lokátor** – nepovinná položka. Když zůstane prázdná, spojení se v mapě zobrazí na střed dané země. Vyplněním lokátoru bude bod v cluster mapě na přesném místě, ale i v mapě <u>www.dx11.cz</u>

CH – vyplň v případě, že děláš spojení na CB kanále 1-80.

- **Datum** – datum spojení se v deníku domased vyplňuje automaticky.

Čas – vyplní se automaticky při vytvořeni nového formuláře.

Ikona hodin, na který když zmáčkneš, tak se čas přenastaví na TEĎ. To v případech, kdy máš otevřený formulář a dlouho nic nechytáš. Čas v této buňce neběží automaticky dál. Zobrazí se čas vytvoření formuláře, proto ho můžeš tímto proklikem na symbol hodin aktualizovat.

- FM, AM, JS8, SSB v případě vysílání v CB režimu, můžeš zvolit, v jakém modulaci spojení proběhlo.
- Frekvence v případě, že vysíláš jinde než na CB CH1-80.
- RSP Slyším, R hodnotu vyber v rozmezí 1-5 podle toho, jak dobře stanici slyšíš a jak ji rozumíš. Hodnota 5 je nejlepší slyšitelnost
- **S** vyber hodnotu v rozmezí 1-9 podle toho, jak silný signál protistanice má.
- RSV slyší mě zde zapiš hodnoty, které ti protistanice sdělí.
- Poznámka Zde si můžeš k danému spojení cokoliv poznamenat.

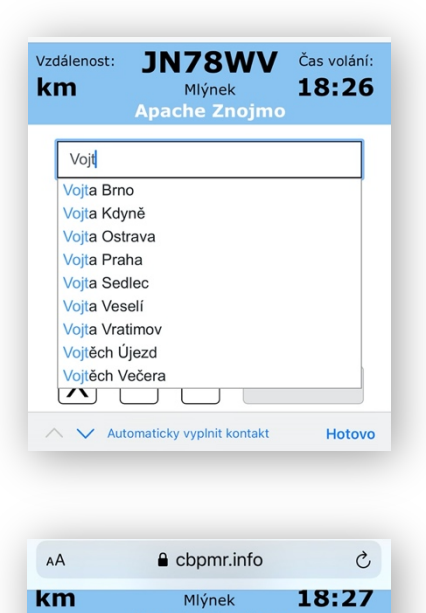

Vojta Brno

•

Devičany - JN98IH Devičie - JN98MH Děvín - JN88HU

Devín Bratislava - JN88LE Děvín Milhostov - JO60FD Devínska Kobyla - JN88LE

/p

 $^{\sim}$ 

Devi

Lokáto

Devínska Nová Ves Bratislava - JN88LE

549m

514m

Hotovo

| Ukázka | našeptávače | CBPMR | deníku |
|--------|-------------|-------|--------|
|--------|-------------|-------|--------|

Začneš psát volačku a našeptávač filtruje a zobrazuje volačky, které obsahují daný řetězec písmen. Pak jen vybereš tu správnou volbu. Pokud vybereš volačku, kterou už v deníku zapsanou máš, označí se červeně.

To samé funguje i u QTH (místo vysílání).

Pro lepší orientaci mezi shodnými názvy je zobrazen jak lokátor, tak i nadmořská výška (pokud je v databázi zanesena).

Do políčka "**místo vysílání**" můžeš napsat rovnou i lokátor, a našeptávač vyselektuje všechna známá místa v daném čtverci. Jakmile vybereš místo vysílání, ihned se ti zobrazí i délka spojení (levý horní roh)

| 18:34 <b></b> |                                                                                                    |    |   |   |   |   |   |      |              |
|---------------|----------------------------------------------------------------------------------------------------|----|---|---|---|---|---|------|--------------|
| AА            | AA                                                                                                    |    |   |   |   |   |   |      |              |
|               | Radek Lichnov                                                                                                    |    |   |   |   |   |   |      |              |
|               | /p 🔻 Lokátor                                                                                                    |    |   |   |   |   |   |      |              |
| ſ             | Jn99                                                                                                    | bn |   |   |   |   |   |      | ]            |
|               | Veřovice - JN99BN<br>Ženklava - JN99BN<br>Štramberk - JN99BN<br>Libotínské Paseky Štramberk - JN99BN<br>Lichnov - JN99BN |    |   |   |   |   |   |      |              |
|               | Kouty - JN99BN<br>Červený Kámen - JN99BN<br>Bordovice - JN99BN<br>Na Peklech - JN99BN 602m                               |    |   |   |   |   |   |      |              |
| ^             | $\sim$                                                                                                    |    | _ | _ | _ | _ |   | Hote | ovo          |
| q             | W                                                                                                    | е  | r | t | У | u | i | 0    | р            |
| а             | s                                                                                                    | d  | f | g | h | j | k | Ι    | •            |
| Ŷ             | z                                                                                                    | x  | С | V | b | n | m | •    | $\bigotimes$ |
| •             | 123 Mezerník Enter                                                                                                    |    |   |   |   |   |   |      |              |
| <u>ب</u>      |                                                                                                    |    |   |   |   |   |   |      |              |

| AA í                                                                                                    | cbpmr.info                                           | ථ                                   |
|----------------------------------------------------------------------------------------------------|------------------------------------------------------|-------------------------------------|
| dálenost: J<br>m                                                                                           | N88AU<br>Znojmo<br>329 CZ 001                        | Čas volání<br><b>17:20</b>          |
| 14SD                                                                                                    | jméno                                                |                                     |
| 14SD014<br>10.05.2<br>14SD014<br>30.04.2<br>14SD014<br>28.04.2<br>14SD014<br>26.03.2<br>14SD975<br>10.05.2 | 021<br>021<br>021<br>021<br>021<br>021<br>021<br>021 | Lokátor<br>17:20<br>rekvence<br>Mhz |

#### Ukázka našeptávače DX-SSB deníku.

Začneš psát volačku a našeptávač filtruje a zobrazuje volačky, které obsahují daný řetězec písmen. U ní je pak i datum, kdy jsi s ním naposledy dělal spojení. Data se berou ze všech tvých uložených DX-SSB spojení.

Pokud napíšeš novou neznámou volačku, označí se v boxu zeleně.

| 19:51 🕫            | 🔒 cbpmr.info                                               | ::!! ? ■                            |
|--------------------|------------------------------------------------------------|-------------------------------------|
| Počet spojen<br>55 | ní: <b>JN990</b><br>Radhošť 1124<br>06.06.2021 P<br>Hledej | Celkem km:<br>4 m <b>2727</b><br>MR |
| 15. 11:23          | <b>Radek Hrabůvka</b><br>/p Suché úbočí                    | EDITOVAT<br>JN99DN 11 km            |
| 14. 11:20          | <b>Michal Bohumín</b><br>/p Trojanovice                    | EDITOVAT<br>JN99DM 8 km             |
| 13.11:18           | Petr Petřvald                                              | EDITOVAT<br>JN99ET 39 km            |
| 12. 11:17          | Vašek Příbor                                               | JN99BP 19 km                        |
| 11. 11:15          | <b>Luďa Soběšice</b><br>/p Kozárov                         | JN89FK 127 km                       |
| 10.11:13           | Martin 74                                                  | EDITOVAT<br>JN890K 72 km            |
| 9. 11:12           | Radar Hrabůvka                                             | EDITOVAT<br>JN99DS 33 km            |
| 8. 11:09           | <b>Jarda Rožnov</b><br>/p Pustevny Na                      | EDITOVAT<br>JN99DL 6 km             |
| 7. 11:08           | <b>Martin 505</b><br>/p Krnov                              | EDITOVAT<br>JO80UC 78 km            |
| 6. 11:08           | <b>Jenny Zábřeh</b><br>/p Pod Prašivou                     | EDITOVAT<br>JN99FP 26 km            |
| s. 11:07           | <b>Martin Orlová</b><br>/p Moravská Ost                    | EDITOVAT<br>JN99DT 38 km            |
| G                  |                                                            |                                     |

Po stisknutí tlačítka ULOŽIT, se spojení do deníku uloží a zařadí podle času.

Řazení je uděláno tak, aby poslední zapsané spojení bylo nahoře. Pokud by to bylo obráceně, měli bychom první spojení nahoře a poslední dole. Pří více jak 12 spojení by nám pak ta poslední utíkala za hranu prohlížeče. Zobrazené řazení nemá vliv na export deníku. V něm jsou pak spojení seřazena normálně chronologicky od prvního k poslednímu.

- U každého spojení je symbol mapy, kde si můžeš dané spojení graficky zobrazit. Máš tak ihned představu, odkud tvá protistanice vysílá.
- Kliknutím na aktivní slovo EDITOVAT, můžeš uložené spojení opravit nebo doplnit.
- Pokud jsi zapsal duplicitní spojení ( druhé spojení se stejnou volačkou), volačka bude v seznamu označena červeně.
- V levém horním rohu vidíš celkový počet spojení a v pravém rohu celkový počet km.

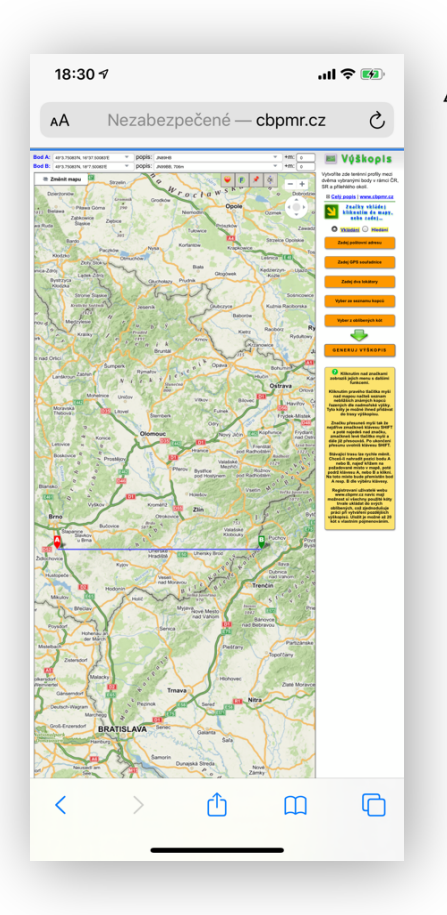

Zobrazení konkrétního spojení v mapě. Otevře se v novém okně.

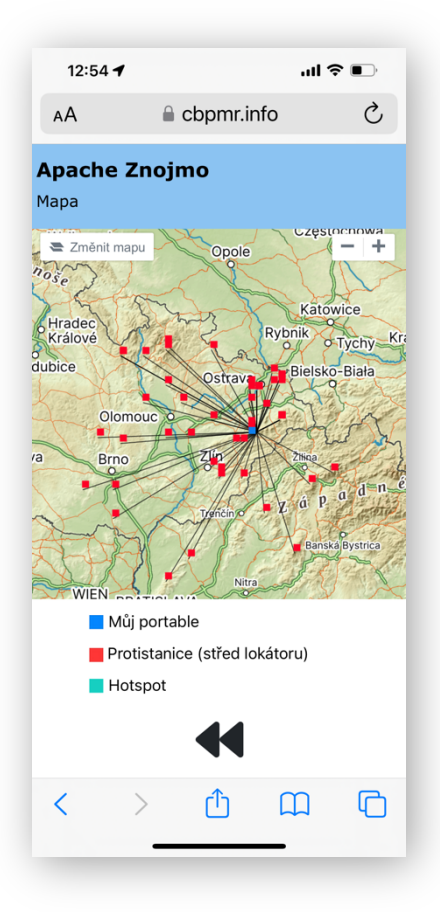

## Mapa všech spojení z daného deníku

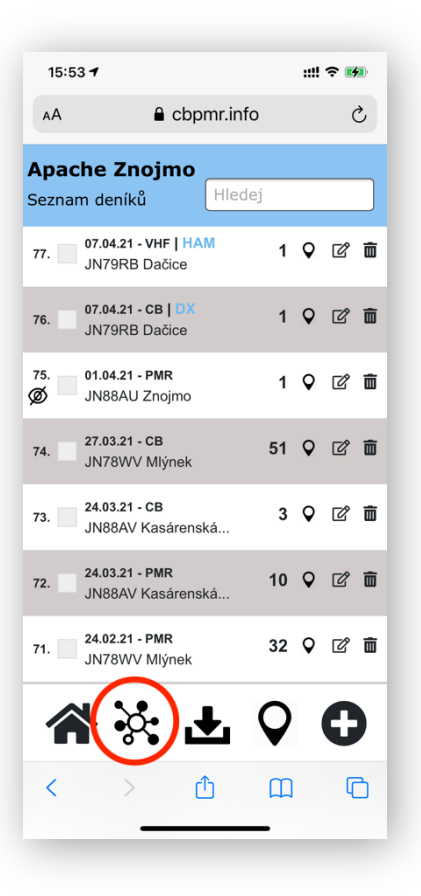

Ze zápisu v deníku se můžeme vrátit zpět do seznamu deníku, kde se přes symbol operativné podíváme do 3 druhů clusteru. Je možné se tam dostat i z hlavního menu.

| 16:30 <b> </b>                                                            | ill 🗢 🚧                     |
|---------------------------------------------------------------------------|-----------------------------|
| obnova 22 sec celkem 25<br>CLUSTER<br>SPOJENÍ 1h 2h                       | 5 spojení<br>3h Vše ▼       |
| Sam Přerov<br>JN89RJ - Stará Ves<br>Víťa Olomouc<br>JN89KN - Suchdol      | 14:49<br>PMR CH-06<br>46 km |
| Michal Kralupy<br>JO70DE - Ers<br>Vrána Chodov<br>JO70GD - Satalice Praha | 14:41<br>CB ↔               |
| Sam Přerov<br>JN89RJ - Stará Ves<br><mark>Milan Benešov</mark><br>JN89JM  | 14:30<br>PMR CH-07<br>50 km |
| Sam Přerov<br>JN89RJ - Stará Ves<br>Petr Blansko<br>JN89JI - Kojál        | 14:20<br>PMR CH-07<br>48 km |
| Michal Kralupy<br>JO70DE - Ers<br>Jarda Koštice<br>JO60XJ                 | 14:13<br>CB<br>33 km        |
| G 🔆 /                                                                     |                             |

### **CLUSTER SPOJENÍ**

Zde vidíš aktuálně zapsaná spojení tak, jak probíhají. Vidíš tak, kde a kdo právě vysílá, v jakém pásmu, a pokud uvede i kanál, tak i kde přesně. Vidíš zde vzdálenost spojení a můžeš se přes symbol mapy na konkrétním řádku na toto spojení podívat.

- Je zde na výběr ze tří časových hodnot. 1-3 hodiny zpět.
- Můžeš zvolit zobrazení všech spojení, nebo zobrazit jen konkrétní pásmo CB, PMR, VHF, UHF
- Stránka se automaticky obnovuje každých 30 sekund.
- Modře se zobrazuji uživatele zapisující do logbooku. Červeně ostatní.
- Červena oboustranná šipka znázorňuje, že dva uživatelé zapsali vzájemné spojení do logbooku. Je tam tedy zápis pouze jednou se symbolem červené šipky.

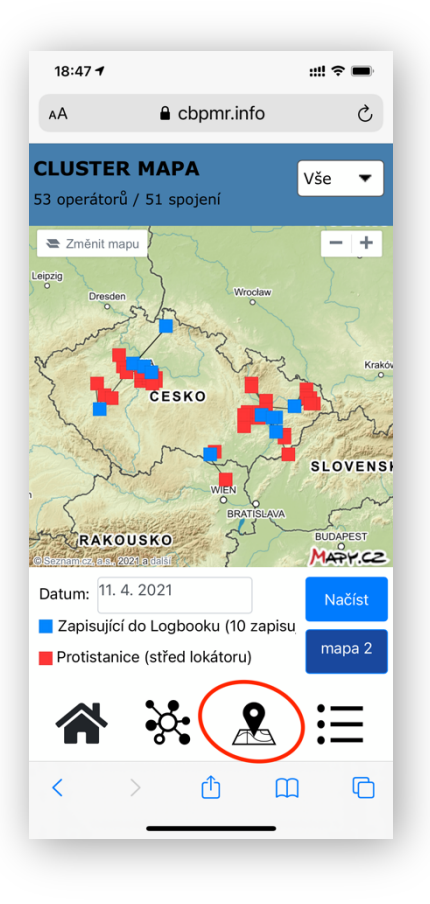

## **CLUSTER MAPA**

Zobrazení mapy spojení, kde si můžeš vybrat pásmo, anebo zobrazit všechna pásma a spojení v daném dni,

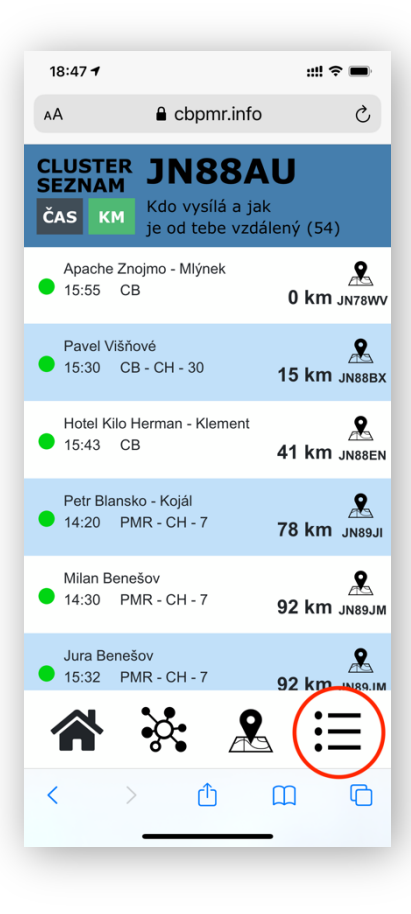

#### **CLUSTER SEZNAM**

V tomto seznamu můžeš zvolit zobrazení dle času, nebo dle kilometru. Je to zobrazení všech volaček zapsaných v daném dni do logbooku. Seřazeno dle času, nebo dle km. Tato volba zobrazuje, jak vzdálený je od tebe konkrétní vysílající uživatel.

Zde se také červeně zobrazuje informace o začátku vysílaní, nebo o opakovaném vysílání. To když v deníku zmáčkneš symbol (). Oznámení zde bude viditelné po dobu 30 minut, při prvním zapsaném spojení, se oznámení zruší.

Tato funkce se používá v případě, že začneš vysílat a chceš to dát ostatním vědět. Anebo se na mé výzvy dlouho nikdo nehlásí, tak znovu zmáčknu tento symbol, a dalších 30 minut se bude tato červená hláška zobrazovat.

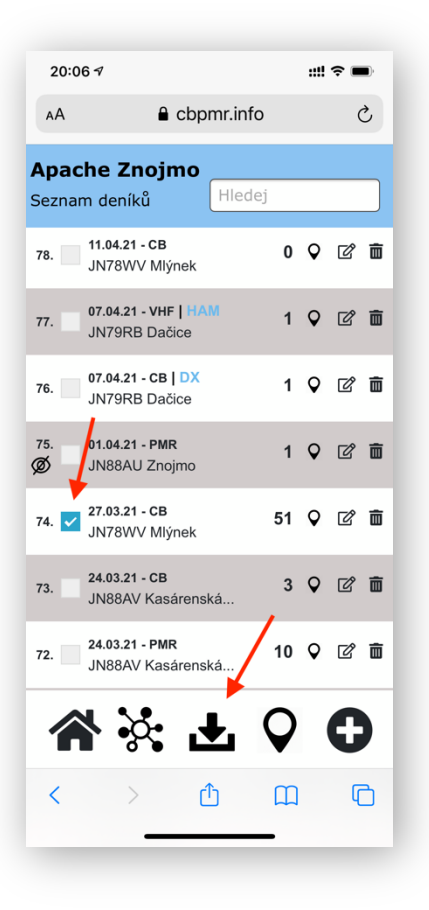

### EXPORT DENÍKU

Logbook slouží jako zapisovač spojení, urychluje a zpřesňuje zápis. Hotový deník je pak možno exportovat do txt souboru, který následně jednoduše importujeme do databáze deníků na www.cbpmr.cz/deniky

Exportovat můžeme i více deníků z jednoho dne. Musí být ale vždy ve stejném pásmu. Není tak tedy možno exportovat například CB a VHF dohromady.

| 20:07 🕫                              |                                  |          | •    |
|--------------------------------------|----------------------------------|----------|------|
| АА                                   | cbpmr.info                       |          | ×    |
| <b>Apache Zn</b><br>Seznam deníkΰ    | ojmo<br>3 Hlede                  | Ŋ        |      |
| Email s export                       | em odeslán!                      |          |      |
| 78. 11.04.21 -<br>JN78WV             | <b>CB</b><br>Mlýnek              | 0 🛇      | r 🖻  |
| Chcete sc<br>7 Znojmo_2<br>stáhnout? | oubor "denik_4<br>2021-3-27.txt" | Apache   | ×    |
| 71                                   | Zobrazit                         | Stáhno   | ut 🖻 |
| 75. 01.04.21 -<br>Ø JN88AU           | <b>PMR</b><br>Znojmo             | 1 🖓      | r 💼  |
| 74. 27.03.21 -<br>JN78WV             | <b>CB</b><br>Mlýnek              | 51 Q     | r 💼  |
|                                      |                                  | <b>Q</b> | Ð    |
| < >                                  | Û                                | m        | G    |
|                                      |                                  | -        |      |

Export je možno uložit, a zároveň přijde na registrovaný email.

Věřím, že se ti stane Logbook pomocníkem a bude dobře sloužit. Pokud bys i po prostudování tohoto návodu potřeboval poradit, napiš mi na email <u>apache@volny.cz</u>